## 1. トップページ

右上の「ログイン」を押して下さい。 既にログインしている場合、ログインは不要ですので"4"にお進み下さい。

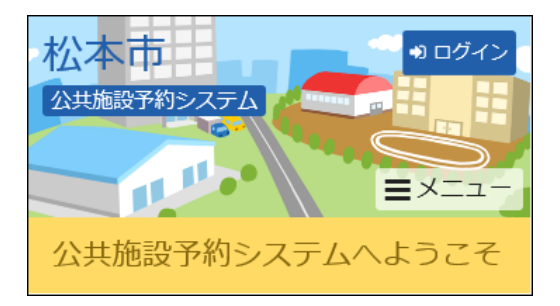

### 2. ログイン

利用者IDとパスワードを入力し、「ログイン」を押して下さい。

| 松本市<br><u> </u>                                                                                                    |  |  |  |  |
|----------------------------------------------------------------------------------------------------|--|--|--|--|
| ログイン<br>利用者IDとパスワードを入力して「ログイン」ボタンを<br>押してください。<br>・ ・ ・ ・ ・ ・ ・ ・ ・ ・ ・ ・ ・ ・ ・ ・ ・                                                                                                     |  |  |  |  |
| ▲ 利用者ID                                                                                                    |  |  |  |  |
| A000001                                                                                                    |  |  |  |  |
| 🔦 パスワード                                                                                                    |  |  |  |  |
| ••••                                                                                                    |  |  |  |  |
|                                                                                                    |  |  |  |  |
| ☆ にあたって     メニュー     ・     ・     ・     ・     ・     ・     ・     ・     ・     ・     ・     ・     ・     ・     ・     ・     ・     ・     ・     ・     ・     ・     ・     ・     ・     ・     ・     ・     ・     ・     ・     ・     ・     ・     ・     ・     ・     ・     ・     ・     ・     ・     ・     ・     ・     ・     ・     ・     ・     ・     ・     ・     ・     ・     ・     ・     ・     ・     ・     ・     ・     ・     ・     ・     ・     ・     ・     ・     ・     ・     ・     ・     ・     ・     ・     ・     ・     ・     ・     ・     ・     ・     ・     ・     ・     ・     ・     ・     ・     ・     ・     ・     ・     ・     ・     ・     ・     ・     ・     ・     ・     ・     ・     ・     ・     ・     ・     ・     ・     ・     ・     ・     ・     ・     ・     ・     ・     ・     ・     ・     ・     ・     ・     ・     ・     ・     ・     ・     ・     ・     ・     ・     ・     ・     ・     ・     ・     ・     ・     ・     ・     ・     ・     ・     ・     ・     ・      ・     ・      ・      ・      ・      ・      ・      ・      ・      ・      ・      ・      ・      ・      ・      ・      ・      ・      ・      ・      ・      ・      ・      ・      ・      ・      ・      ・      ・      ・      ・      ・      ・      ・      ・      ・      ・      ・      ・      ・      ・      ・      ・      ・      ・     ・     ・     ・     ・     ・     ・     ・     ・     ・     ・     ・     ・     ・     ・     ・     ・     ・     ・     ・     ・     ・     ・     ・     ・     ・     ・     ・     ・     ・     ・     ・     ・     ・     ・     ・     ・     ・     ・     ・     ・     ・     ・     ・     ・     ・     ・     ・     ・     ・     ・     ・     ・     ・     ・     ・     ・     ・     ・     ・     ・     ・     ・     ・     ・     ・     ・     ・     ・     ・     ・     ・     ・     ・     ・     ・     ・     ・     ・     ・     ・     ・     ・     ・     ・     ・     ・     ・     ・     ・     ・     ・     ・     ・     ・     ・     ・     ・     ・     ・     ・     ・     ・     ・     ・     ・     ・     ・     ・     ・     ・     ・     ・     ・     ・     ・     ・     ・     ・     ・     ・     ・     ・     ・     ・     ・     ・     ・     ・     ・     ・     ・     ・     ・     ・     ・     ・     ・ |  |  |  |  |

## 3. メッセージ

未読のメッセージがある場合にはお知らせ画面が表示されますので「×」を押して下さい。

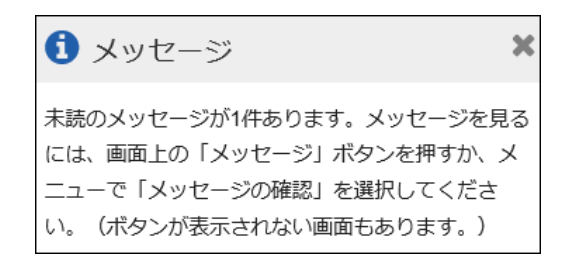

### 4. マイメニュー

「抽選申込の確認・取消」を押して下さい。

| 松本市                   |  |  |  |
|-----------------------|--|--|--|
| ◆ 空き照会・予約の申込 ◆ マイメニュー |  |  |  |
|                       |  |  |  |
| 予約内容の確認・取消            |  |  |  |
| 加選申込の確認・取消            |  |  |  |
| 利用者情報の変更              |  |  |  |
| メッセージの確認              |  |  |  |

# 5. 抽選申込の確認・取消(詳細申請)

抽選申込の一覧が表示されます。申込内容を確認する場合は、「詳細」を押して下さい。

| 松本市                                                                                                    | 274                           |       | -يــــــــــــــــــــــــــــــــــــ |  |
|----------------------------------------------------------------------------------------------------|-------------------------------|-------|----------------------------------------|--|
| 抽選申込の確認・取消                                                                                                    |                               |       |                                        |  |
| 抽邏申込の一覧です。<br>抽邏申込の取消を行う場合は「取消」ボタンを選択し、<br>「次へ進む」ボタンを押してください。(複数選択でき<br>ます。)<br>抽邏申込の優先順位を変更する場合は、「優先順位指<br>定」ボタンを押してください。 |                               |       |                                        |  |
|                                                                                                    | L                             | - 優先川 | <b>颠位指定</b>                            |  |
| ↓ 表示順                                                                                                    | 施設順利用日順                       |       |                                        |  |
| 総合体<br>メインア                                                                                                    | は <mark>育館</mark><br>"リーナ(全面) |       |                                        |  |
| ▶ 状態                                                                                                    | 🗎 利用日                         | ◎ 時間著 | Ť                                      |  |
| 申込中                                                                                                    | 2020/11/2(月)                  | 15:00 | ~19:00                                 |  |
| € 詳細                                                                                                    |                               |       | ¥ 取消                                   |  |
| ▶ 状態                                                                                                    | 🛗 利用日                         | ◎ 時間算 | Ť                                      |  |
| 申込中                                                                                                    | 2020/11/4(水)                  | 15:00 | ~19:00                                 |  |
| ቒ 詳細                                                                                                    |                               |       | ★ 取消                                   |  |
| <b>ہ</b><br>-ב=لا                                                                                                    |                               |       | ▶ 次へ進む                                 |  |

# 6. 抽選申込の詳細

申込内容が表示されます。

| 松本市                                     |
|-----------------------------------------|
| 申込内容を確認してください。                          |
| 総合体育館 メインアリーナ (全面)                      |
| □ 利用日                                   |
| 2020/11/2(月) 15:00~19:00                |
| ¥施設使用料 ¥備品使用料 ¥支払済金額                    |
| 9,840 円                                 |
| 自申請内容                                   |
| 利用目的「バレーボール」、利用人数<br>「30人」              |
| 谷         く           メニュー         前に戻る |

# 7. 抽選申込の確認・取消(優先順位変更)

抽選申込の一覧が表示されます。優先順位を変更する場合は、「優先順位指定」ボタンを押しま す。

| 松本市                                                                                                    | 274          |                  |  |  |  |
|----------------------------------------------------------------------------------------------------|--------------|------------------|--|--|--|
| 抽選申                                                                                                    | 抽選申込の確認・取消   |                  |  |  |  |
| 抽邏申込の一覧です。<br>抽邏申込の取消を行う場合は「取消」ボタンを選択し、<br>「次へ進む」ボタンを押してください。(複数選択でき<br>ます。)<br>抽邏申込の優先順位を変更する場合は、「優先順位指<br>定」ボタンを押してください。 |              |                  |  |  |  |
|                                                                                                    | L.           | 優先順位指定           |  |  |  |
| ↓; 表示順                                                                                                    | 施設順利用日順      |                  |  |  |  |
| 総合体育館     メインアリーナ(全面)                                                                                                    |              |                  |  |  |  |
| ▶ 状態                                                                                                    | 🗎 利用日        | ④ 時間帯            |  |  |  |
| 申込中                                                                                                    | 2020/11/2(月) | 15:00~19:00      |  |  |  |
| € 詳細                                                                                                    |              | 🗙 取消             |  |  |  |
| ▶ 状態                                                                                                    | 🗂 利用日        | ◎ 時間帯            |  |  |  |
| 申込中                                                                                                    | 2020/11/4(水) | 15:00~19:00      |  |  |  |
| € 詳細                                                                                                    |              | ★ 取消             |  |  |  |
| <b>ہ</b><br>-ב=لا                                                                                                    |              | <b>〉</b><br>次へ進む |  |  |  |

## 8. 抽選申込の優先順位指定

優先順位指定の一覧が表示されます。「順位」の欄に優先順位を指定し直し、「確認」を押して下 さい。

| 松本市 公共施設予約システム マー                                                                                                    |
|----------------------------------------------------------------------------------------------------|
| 抽選申込の優先順位指定<br>優先順位を指定する優先申込の一覧です。<br>抽選を行うグループ内で抽選申込の優先順位を1から連<br>番で指定してください。<br>複数の申込を1つの申込とする場合(セット申込)は、<br>順位に同じ数字を指定してください。                                                            |
| <ul> <li>体育館(1次抽選)</li> <li>受付締切 2020/10/1(木) 21:30</li> <li>最大20希望まで申込可能 セット申込可</li> <li>総合体育館 メインアリーナ(全面)</li> <li>利用日 ② 時間帯</li> <li>2020/11/2(月) 15:00~19:00</li> <li>単 順位 図</li> </ul> |
| 2<br>総合体育館 メインアリーナ (全面)<br>○ 時間帯<br>2020/11/4(水) 15:00~19:00<br>は 順位 2021                                                                                                    |
| <ul> <li></li></ul>                                                                                                    |

### 9. 抽選申込の優先順位指定 確認

優先順位指定をご確認の上、「確定」を押して下さい。

| 松本市                                           | x=1-    |  |  |  |
|-----------------------------------------------|---------|--|--|--|
| 抽選申込の優先順位指定                                   | 確認      |  |  |  |
| 以下の抽選申込の優先順位を確定します。よろしければ<br>「確定」ボタンを押してください。 |         |  |  |  |
| 🝃 体育館(1次抽選)                                   |         |  |  |  |
| 5 受付締切 2020/10/1(木) 21:30                     |         |  |  |  |
| 最大20希望まで申込可能 セット申込可                           | 1       |  |  |  |
| 総合体育館 メインアリーナ (全面)                            |         |  |  |  |
| 台利用日 ○時間帯                                     | ↓,順位    |  |  |  |
| 2020/11/2(月) 15:00~19:00                      | 2       |  |  |  |
| 総合体育館 メインアリーナ (全面)                            |         |  |  |  |
| ●利用日 ②時間帯                                     | ↓∮順位    |  |  |  |
| 2020/11/4(7K) 15:00~19:00                     | 1       |  |  |  |
| 合         く           メニュー         前に戻る       | ✓<br>確定 |  |  |  |

### 10. 抽選申込の優先順位指定 確定

優先順位指定が確定しました。「一覧に戻る」を押して下さい。

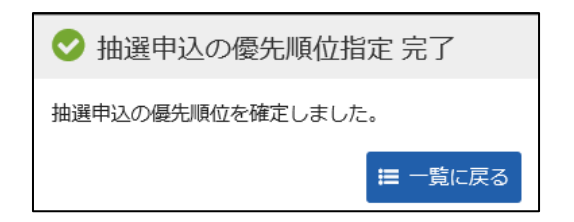